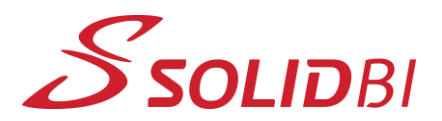

www.solid-bi.es

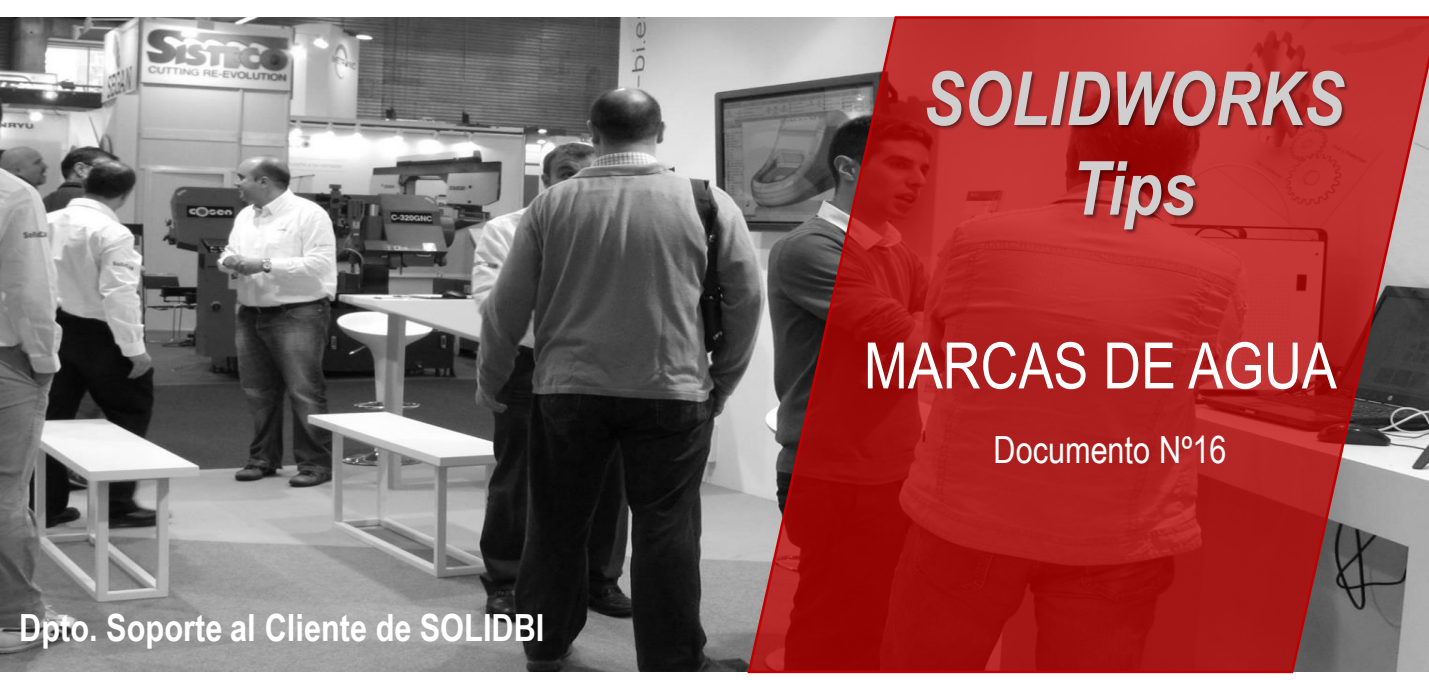

## CÓMO GENERAR MARCAS DE AGUA CON SOLIDWORKS

Si bien hasta la versión de SOLIDWORKS 2016 sólo se podía añadir una nota de agua a los planos, la herramienta ha mejorado esta funcionalidad para las versiones actuales de la herramienta.

Hoy en día **SOLDIWORKS también ofrece esta funcionalidad para piezas y ensamblajes**. Las marcas de agua sin embargo, se podrán visualizar o no a gusto de cada usuario dependiendo de la necesidad de cada uno.

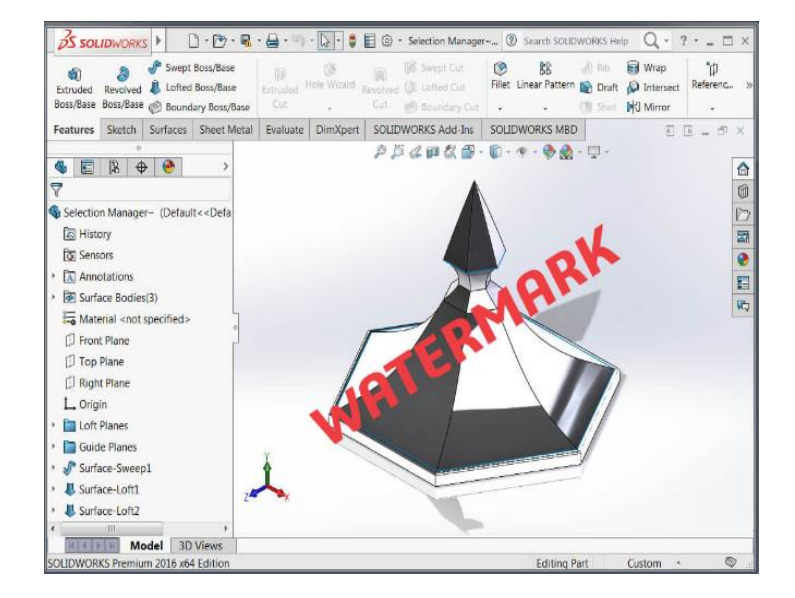

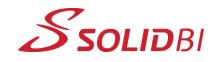

## www.solid-bi.es

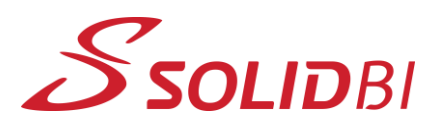

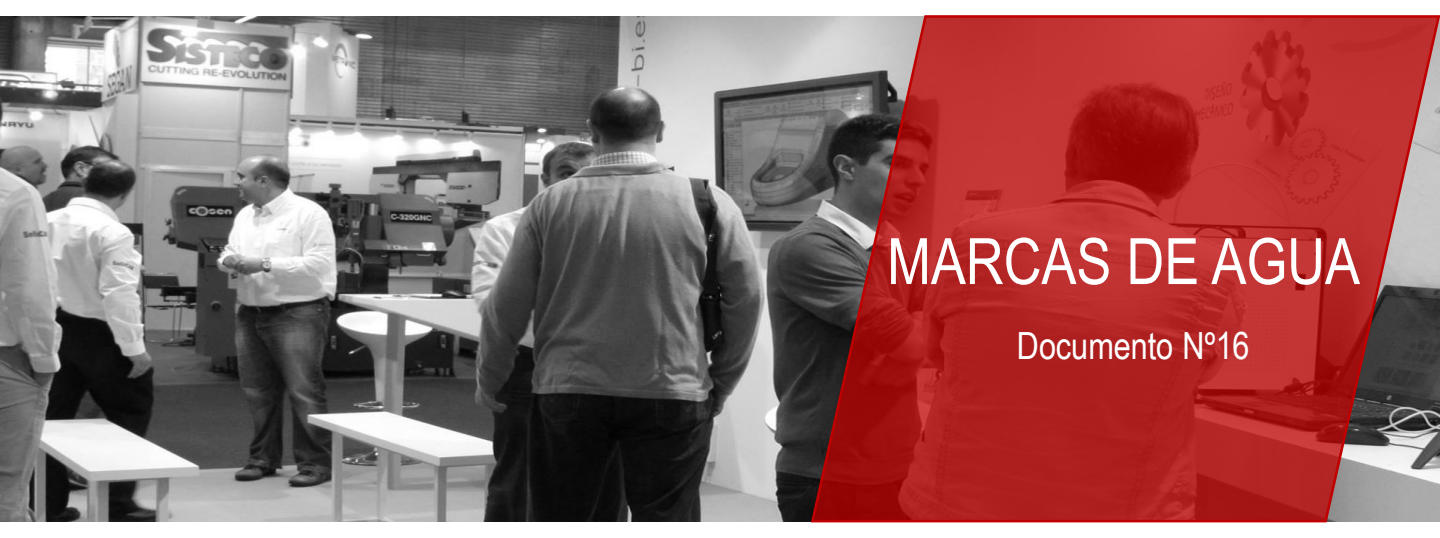

## **METODOLOGÍA**

Cómo añadir una marca de agua en SOLIDWORKS

- Primero, en el panel izquierdo dentro de SOLIDWORKS (FeatureManager) hay que expandir la *carpeta de Anotaciones*.
- 2
- Clic derecho sobre *Área de notas* y seleccionar *Activar*.

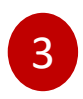

Después, Insertar > Anotaciones > Notas.

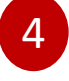

Ahora debemos crear la nota para la Marca de Agua y ubicarla

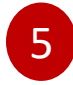

Clic derecho sobre la nota y seleccionar *Filigrana* en el menú desplegable.

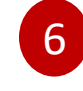

En el FeatureManager, podemos cambiar la *transparencia*, el *tamaño de letra*, la *fuente* y el *color*.

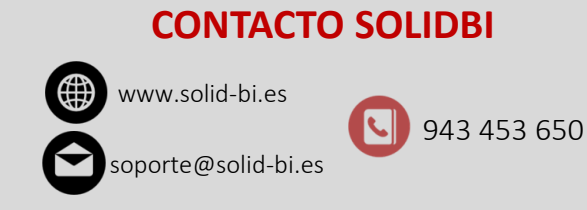

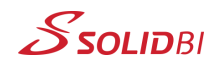